# WICOMM

Model:RW232M

## **Installation and Reference Guide**

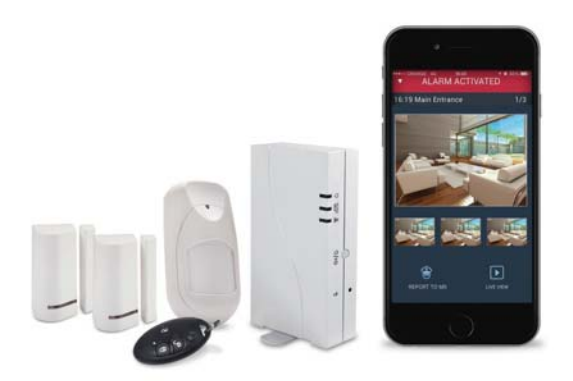

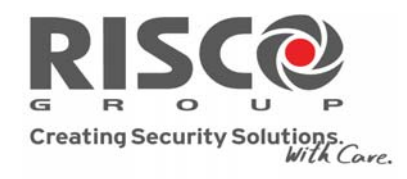

riscogroup.com

## **Table Of Contents**

| 1.       | Intro                                                        | oduction3                                                                         |  |  |
|----------|--------------------------------------------------------------|-----------------------------------------------------------------------------------|--|--|
|          | 1.1.                                                         | Expanding your System3                                                            |  |  |
|          | 1.2.                                                         | Self-Installation3                                                                |  |  |
| 2.       | Kit c                                                        | ontent4                                                                           |  |  |
| 3.       | Insta                                                        | tallation                                                                         |  |  |
|          | 3.1.                                                         | Keypad6                                                                           |  |  |
|          | 3.2.                                                         | Magnetic Door Contact8                                                            |  |  |
|          | 3.3.                                                         | PIR Camera10                                                                      |  |  |
|          | 3.4.                                                         | Main Unit                                                                         |  |  |
|          |                                                              |                                                                                   |  |  |
| 4.       | Regi                                                         | stration15                                                                        |  |  |
| 4.       | Regi<br>4.1.                                                 | stration15<br>Registration trough website15                                       |  |  |
| 4.       | Regi<br>4.1.<br>4.2.                                         | stration15<br>Registration trough website15<br>Testing the home security system15 |  |  |
| 4.<br>5. | Regi<br>4.1.<br>4.2.<br>Usin                                 | stration                                                                          |  |  |
| 4.<br>5. | Regi<br>4.1.<br>4.2.<br>Usin<br>5.1.                         | stration                                                                          |  |  |
| 4.<br>5. | Regi<br>4.1.<br>4.2.<br>Usin<br>5.1.<br>5.2.                 | stration                                                                          |  |  |
| 4.<br>5. | Regi<br>4.1.<br>4.2.<br>Usin<br>5.1.<br>5.2.<br>5.3.         | stration                                                                          |  |  |
| 4.<br>5. | Regi<br>4.1.<br>4.2.<br>Usin<br>5.1.<br>5.2.<br>5.3.<br>5.4. | stration                                                                          |  |  |

#### 1. Introduction

This easy to install, "out-of-the-box", system utilizes cutting-edge technologies to protect your home or small business against intrusion and safety hazards.

Easy to operate and robust, your security system is designed to provide you with peace of mind. Even during a power outage, it keeps fully working, monitoring, and providing alarm notifications. System configuration and control is performed on-site or remotely using a wireless slim keypad, a remote control or keyfob, a mobile device (smartphone or Tablet PC) running the Android or iOS operating system, or a computer / laptop running a browser-based Web application. If using a motion detector with Smartphone and Web application users can also remotely view real-time images of the secured premises upon alarm activation, or at any given time. This "visual verification" feature can help you determine whether an alarm is false or real. In addition, 24/7 monitoring of your system can be available through security-monitoring services.

#### 1.1. Expanding your System

This kit contains all the necessary components required to operate your security system, however you can enhance and customize your system by adding additional detectors and accessories. Your system can be expanded to a total of 32 detectors, 8 keyfobs, 3 wireless slim keypads, and 3 alarm sounders.

Note: It is recommended to include additional devices before starting the self-installation process.

#### 1.2. Self-Installation

For basic and simple installation, use the RISCO Express Programming Tool that walks you through and explains step-by-step on how to program and install the system and connect to the Cloud and the Monitoring Station.

From a computer with an internet connection and a web browser, follow the instructions from URL: <u>http://riscocloud.com/express</u>.

## 2. Kit content

Main unitFCC-ID JE4RW232M915Wireless KeypadFCC-ID JE4RW132KLXP1356Remote Control (optional)FCC-ID JE4WL132KF1915Magnetic Contact (sensor and<br/>magnet)FCC-ID JE4RWT6F915PIR Camera (Passive Infra Red)FCC-ID JE4RWX95915Batteries, screws, plugs and<br/>double-sided tape

Write down all Serial numbers (S/N) that shown on the supplied components:

| Product | Serial number (S/N) |
|---------|---------------------|
|         |                     |
|         |                     |
|         |                     |
|         |                     |
|         |                     |

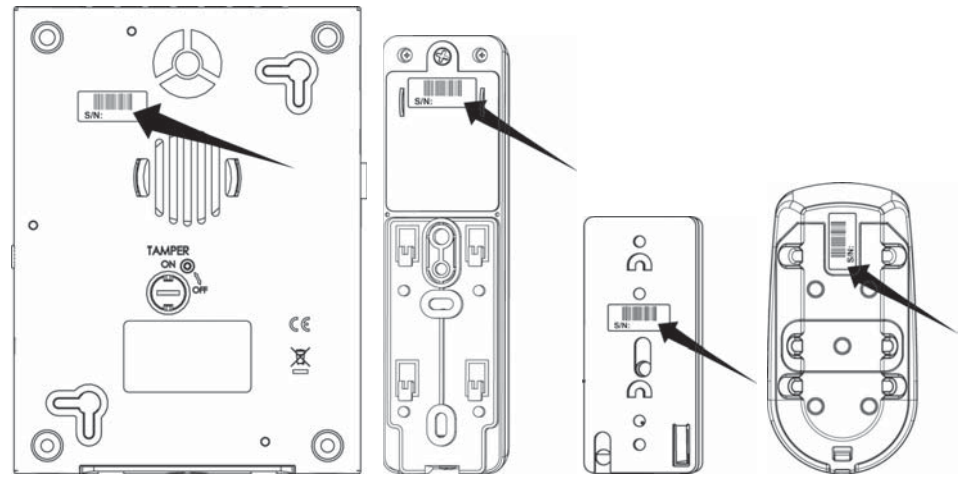

WiComm Panel

WL Keypad

Magnetic Contact

PIR Camera

#### 3. Installation

Before mounting the units prepare a plan for placing the elements at your premises. Correct alarm system component placement is crucial for efficiently securing your home. Before installing the security system, map out which areas need to be protected, decide where de sensors and detectors has to be located. For this follow the guidelines of each accessory. If you need more components you can order these via our website. Follow the guidelines of each accessory to choose the best location

**Note**: Usage of double-sided adhesive tape for mounting decreases the security level.

#### 3.1. Keypad

The keypad should be placed close to the most frequently used door. Mount the keypad inside the premises in a location near the front entrance.

#### Mounting Considerations:

1. Mount the keypad at a distance accessible within 30 seconds after opening a door or have enough time to switch off the alarm upon entering or leaving the premises after setting your alarm

- 2. Place the keypad out of sight of would-be intruders
- 3. Good communication with the main security system.

Installation instructions and drawings are on the next page

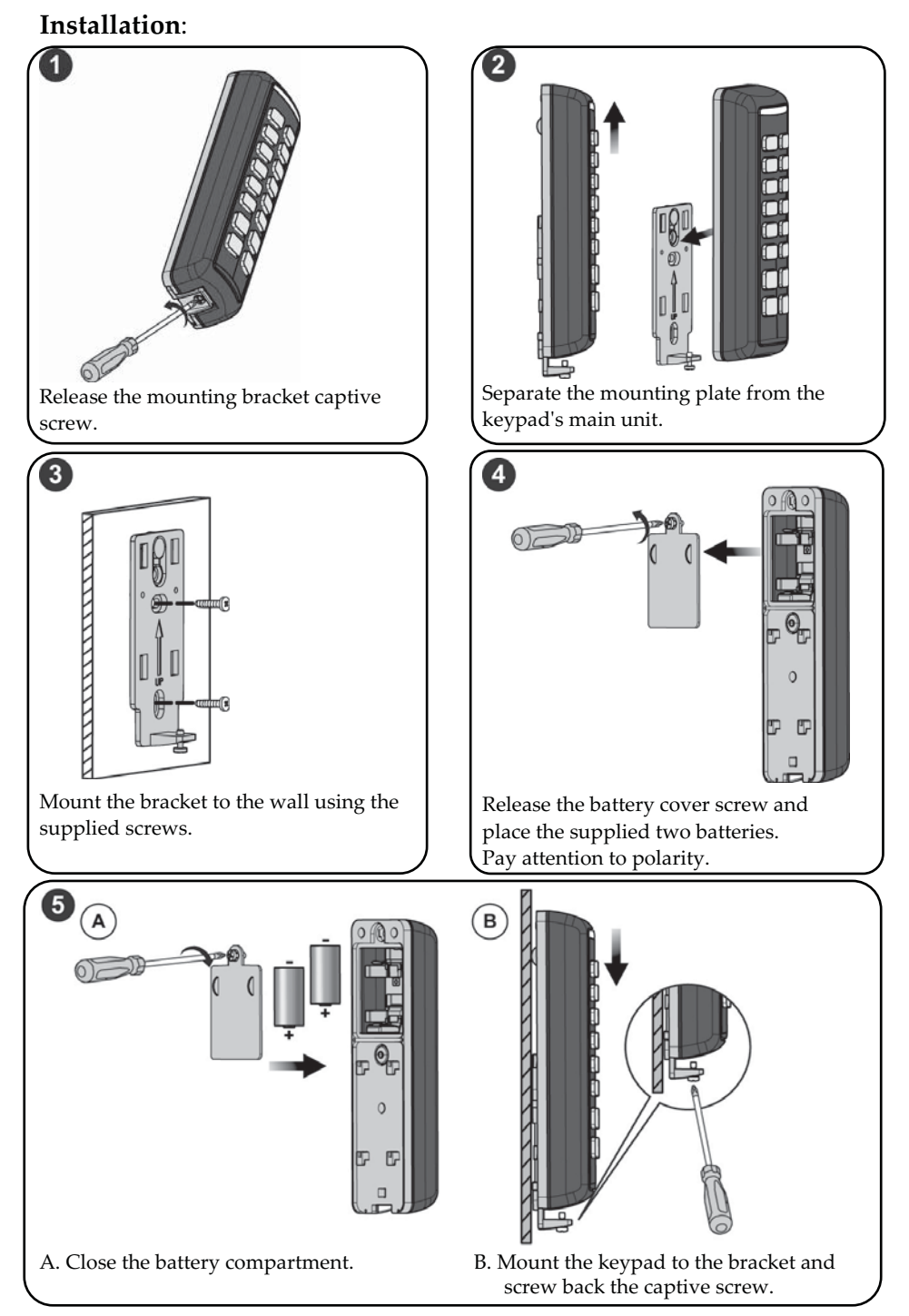

#### **3.2. Magnetic Door Contact**

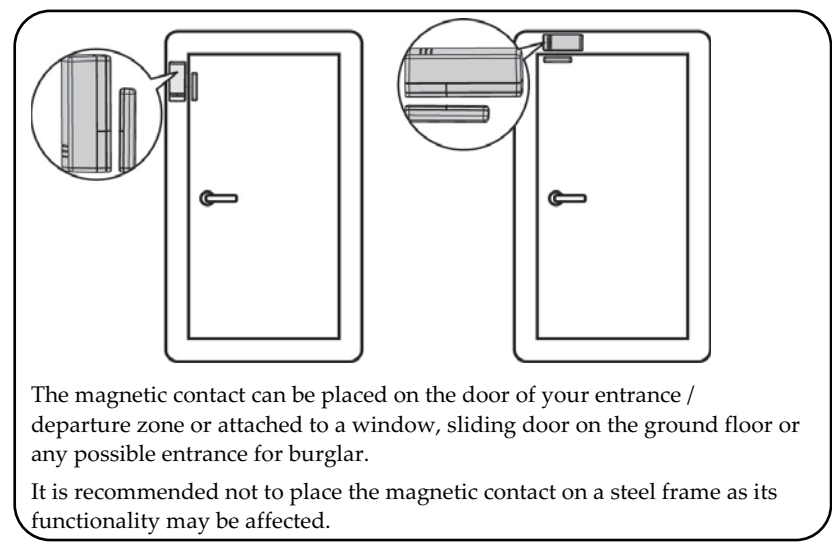

#### Mounting Considerations:

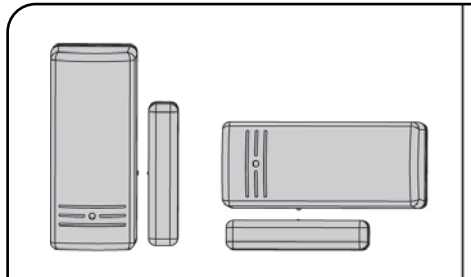

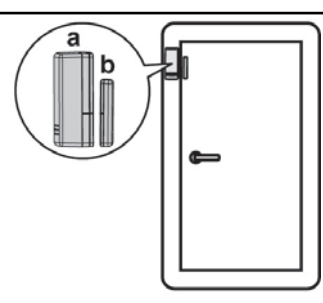

The magnetic contact can be mounted horizontally or vertically.

You are recommended to put the sensor (a) on the fixed part (door frame, window frame) and the magnet (b) on the moving part (door, sliding window).

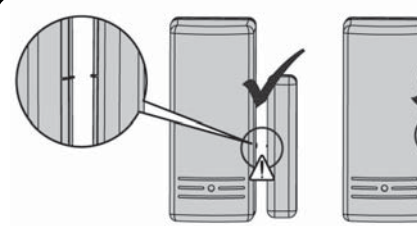

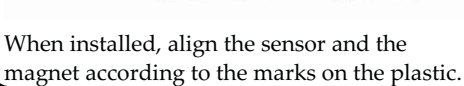

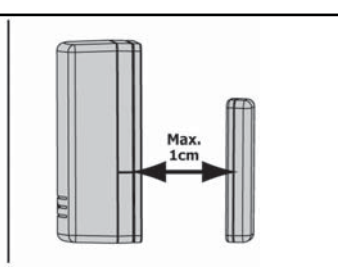

The distance between the sensor and the magnet should not exceed 1 cm.

#### **Contact Installation:**

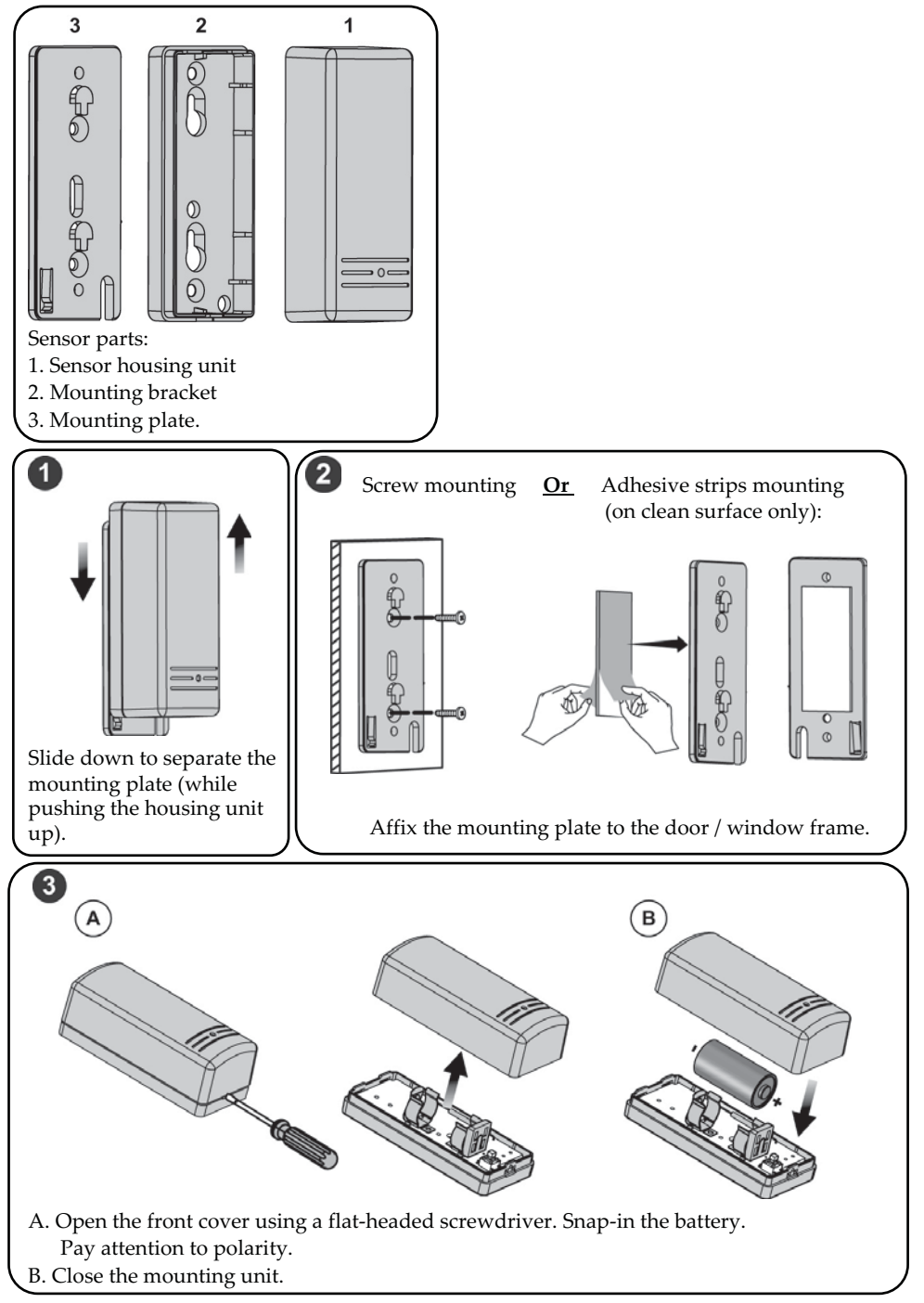

#### **Magnet Installation:**

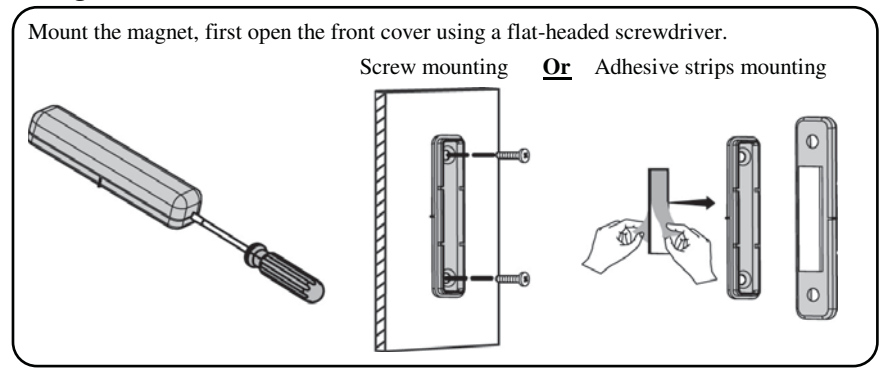

#### 3.3. PIR Camera

The Wireless motion detector detects movements in combination with heat for a range of up to 15m indoor. In addition, it is 'pet-friendly meaning it will not activate any alarms for small pets (of weight less than 36 kg and height less than 1m).

#### Mounting Considerations:

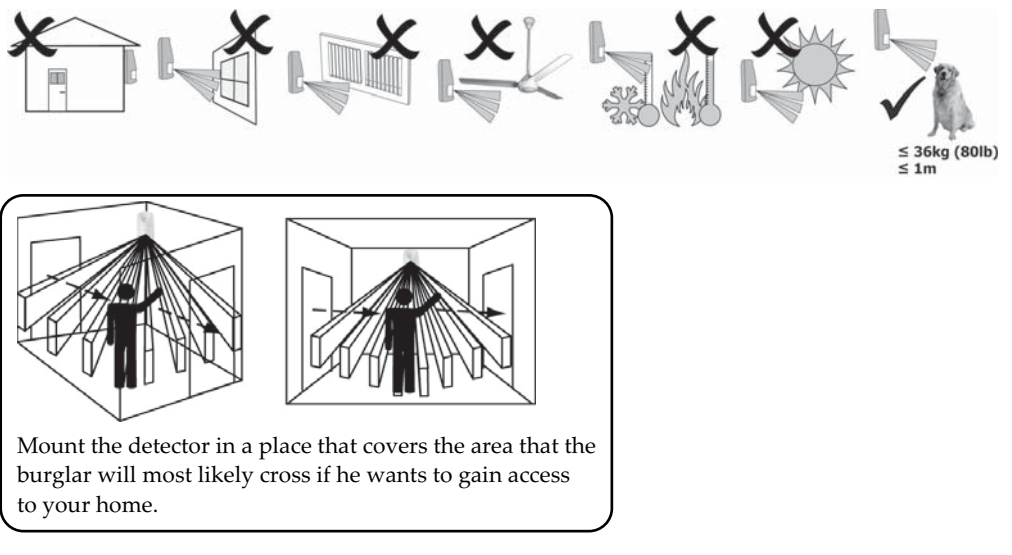

**Note:** In small areas, such as small kitchen, mount the detector on 2m height.

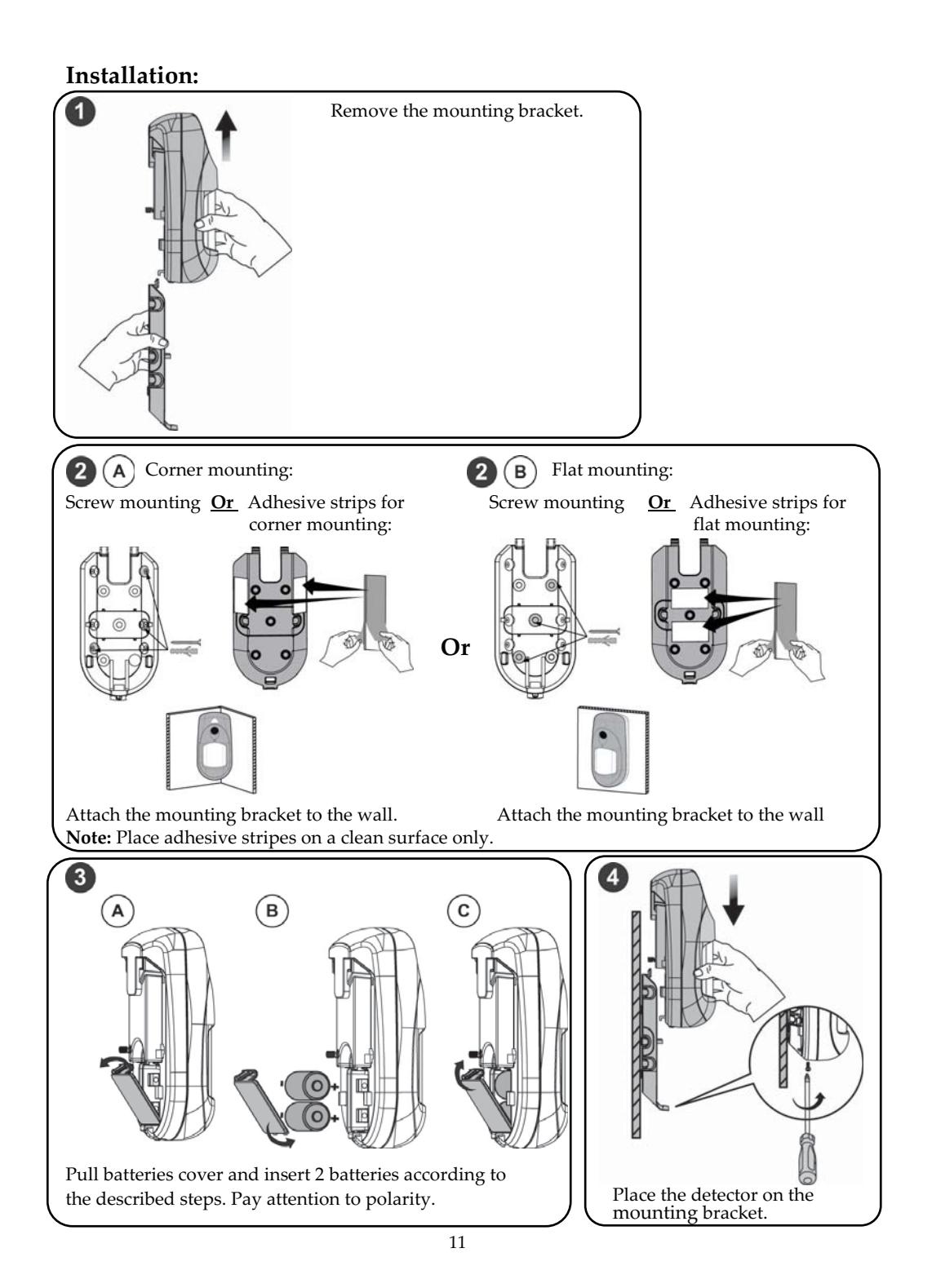

#### 3.4. Main Unit

The main unit can be placed on the table or mounted to a wall. Consider the following for the location of the main unit:

#### Mounting Considerations:

- Try to centrally locate the system between all the transmitters
- Not visible from the outside
- Locate the main unit in a protected area
- Unreachable for small children
- ◆ In a place where the alarm can be heard during Home Arming mode.
- ✤ Near 120V/60Hz AC outlet
- ✤ In place where GSM signal is good ( LED lit in green)
- In case IP connection is used, locate the main unit close to the home router / wall IP connection
- Do not mount near:
  - Direct heat sources
  - Electrical disturbance such as computers, televisions etc.
  - Large metal objects, which may shield the antenna

#### Placing the main Unit:

The unit can be placed ether on a surface or be mounted on the wall.

#### For independent surface placement:

Place the security panel on a surface (e.g. table), adjust the feet of the security panel so that it is a stable horizontal positioning.

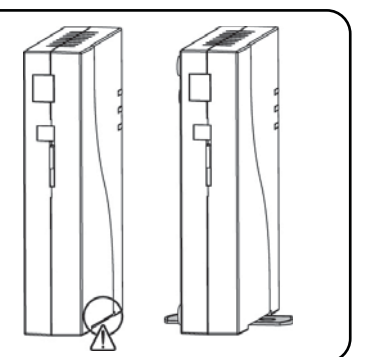

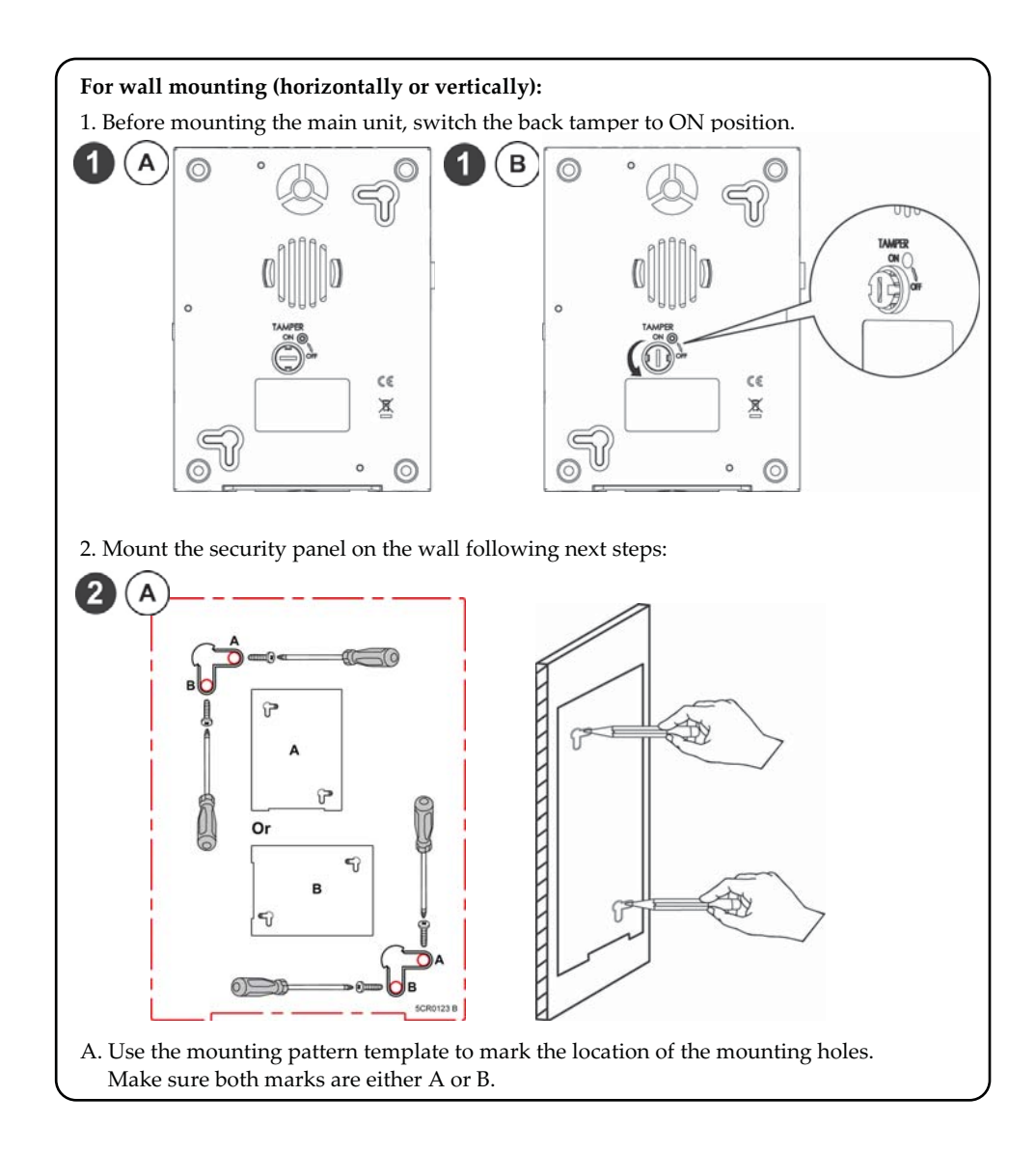

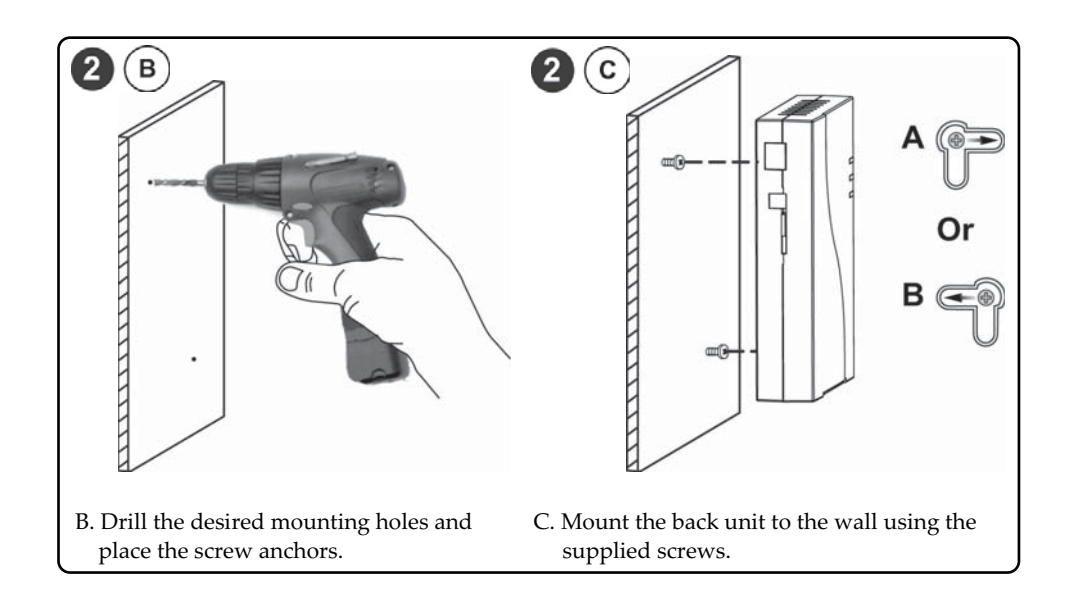

#### Turning the system on:

Plug in the power adapter to your security system.
Wait 10 minutes for the system to connect to the Server.
Verify that the main unit LEDs are as following:
U lit in Green.
A lit in Green

If the  $\overset{\frown}{A}$  LED is not green, please contact customer service for assistance.

The system should automatically establish communication with your alarm center.

2. Go to section 4 for registration instructions.

#### 4. Registration

The following steps can be used to register your new home security system using the internet. After completion you will be able to define your user according to your requirements. This includes adding accessories, creating security codes, adding contacts and defining who needs to be contacted in case of alerts.

#### 4.1. Registration trough website

If you purchased this home security system online you should have already received an email containing your unique username and password. Go to the website and follow the online registration instructions.

If you purchased this home security system in a shop you are required to register with us. Go to the website, press Sign-up and create a username and password. This is necessary in order to create you personal environment. Login and follow the online instructions.

Once registered successfully you will receive a notice. If not, contact customer service.

#### 4.2. Testing the home security system

In order to test the home security system, you will need to be logged into the system in order to deactivate the siren. You should also have a mobile phone close at hand.

Activate your security system using the keypad. After entering your user code, press the lock button.

Once the system is activated, open a door or window, or enter a monitored room, to see whether an alarm is triggered. **Note:** The motion detector can take up to a minute after activation of the alarm before it detects motion.

If you receive an alarm within a minute your security system works fine. If not, please visit the website

Deactivate your security system using the keypad (see quick guide). Check the website to see if the correct alarms are registered. If so then your security system has been installed correctly.

## 5. Using Your Security System

#### 5.1. Main unit

#### Front View:

| Ŷ | 30  | 日日日<br>「愛」「自」し |
|---|-----|----------------|
| 0 | -0- |                |
|   |     |                |

|     | Status Button                                              |
|-----|------------------------------------------------------------|
| 5.0 | Press 1 second: The system will play local status messages |
| Ų   | Microphone (not in use)                                    |

## **Rear View:**

| -<br>-<br> | Ethernet connection     |
|------------|-------------------------|
| 14.4V      | Power Adaptor connector |
|            | SIM Card slot.          |

| LED                | Color  | State             | Status                                                           |
|--------------------|--------|-------------------|------------------------------------------------------------------|
|                    | Green  | ON                | Power OK                                                         |
| Power I FD         | Red    | ON                | AC trouble (check power cable connection)*                       |
|                    | Orange | ON                | System battery trouble*                                          |
|                    |        | ON                | System armed (Away or Night mode)                                |
|                    | Red    | rapid flash       | Alarm                                                            |
|                    |        | slow flash        | System is in entry/exit delay before disarming/arming the system |
| Status LED         | Green  | ON                | System ready                                                     |
|                    |        | slow flash        | System in Exit delay with front door open                        |
|                    | Orange | ON                | System Trouble*                                                  |
|                    | OFF    |                   | System not ready for arming                                      |
|                    | Green  | ON                | GSM/IP OK                                                        |
| A<br>Communication |        | slow flash        | GSM/IP connecting                                                |
| LED                | Orange | slow flash        | GSM/IP error                                                     |
|                    | Orange | Slow flash        | Battery replacement mode (service mode)                          |
| All LEDs           | Green  | Sequence<br>flash | RF Learn mode                                                    |

## Understanding the LEDs:

## 5.2. Keypad

### **LEDs Indicators:**

| Color     | State       | Status                                                      |
|-----------|-------------|-------------------------------------------------------------|
| Blue      | Blink       | During communication with the panel                         |
| Red       | On          | System fully or partially armed                             |
|           | Slow flash  | During Exit delay                                           |
| I         | Rapid flash | During Alarm                                                |
| Green     | Blink       | Trouble indication in the system while the system is unset* |
| Green/Red | Toggle      | Waiting for code to be entered.                             |

#### Blue Red Green

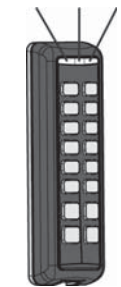

\* Contact customer service.

## **Keypad Operation:**

| Function                                                            | Operation                                                                                                    |
|---------------------------------------------------------------------|----------------------------------------------------------------------------------------------------|
| <b>Full Arming</b><br>(Leaving the<br>premises)                     | Press <b>a</b><br>Away arming–prepares all of the system's intrusion<br>detectors to activate an alarm if violated, and is used<br>when leaving the premises. Once you have armed<br>the system, exit via the designated final exit door.                                                                      |
| <b>Stay at Home</b><br><b>arming</b><br>(Night mode)                | Press<br>Stay arming–activates only part of the detectors,<br>enabling users to remain inside pre-defined parts of<br>the premises while the system is partially armed.<br>This should be programmed using the web<br>application.                                                                             |
| <b>System Unset</b><br>(Coming back<br>home) or<br>Silence an Alarm | Press followed by code                                                                                                    |
| Panic alarm                                                         | Press buttons 1+2 simultaneously for two<br>seconds.<br>Panic alarms enable you to send a message to the<br>Alarm Receiving Centre in the event of an<br>emergency. A panic alarm is always a silent alarm,<br>meaning the keypad gives a confirmation beep but<br>locally there is no audible siren produced. |
| System Status                                                       | Press 😰 for two seconds and the main unit will announce a voice message with the current system status.                                                                                                    |
| 5.3. Remote Con                                                     | trol (optional)                                                                                                    |

| Full Arming            | Press 💩                                                                                                    |
|------------------------|----------------------------------------------------------------------------------------------------|
| (Leaving the premises) |                                                                                                    |
| Full Disarm            | Press 🕤                                                                                                    |
| (Coming back home)     |                                                                                                    |
| Stay at Home arming    | Large round black button. ●                                                                                        |
| (Night mode):          | Arm the system while staying inside the premises.                                                                  |
| System Status          | Small round button. When pressed the main<br>unit will announce a voice message with the<br>current system status. |

#### 5.4. Control with other devices

You can also control your alarm with mobile phone.

#### 6. System Specification

Maximum number of zones Units consumption Backup battery Internal sounder intensity Operating temperature Dimension (HxWxD) Frequency 32 14.4Vdc ,1.5A Included 80 dB (A) at 1m -10°c – 55°c 182mm X 135mm X 40mm 915Mhz ,916Mhz

#### Contains FCC ID:QIPEHS6 FCC ID: JE4RW232M915

This device complies with part 15 of the FCC Rules. Operation is subject

to the following two conditions:

(1) This device may not cause harmful interference, and(2) This device must accept any interference received, including interference that may cause undesired operation.

Changes or modifications to this equipment which are not expressly approved by the party responsible for compliance (RISCO Group's.) could void the user's authority to operate the equipment.

#### FCC Note

This equipment has been tested and found to comply with the limits for a Class B digital device, pursuant to part 15 of the FCC Rules.

These limits are designed to provide reasonable protection against harmful interference in a residential installation. This equipment generates uses and can radiate radio frequency energy and, if not installed and used in accordance with the instructions, may cause harmful interference to radio communications. However, there is no guarantee that interference will not occur in a particular installation. If this equipment does cause harmful interference to radio or television reception, which can be determined by turning the equipment on and off, the user is encouraged to try to correct the interference by one or more of the following measures:

- Reorient or relocate the receiving antenna.
- Increase the separation between the equipment and the receiver.
- Connect the equipment into an outlet on to a different circuit from that to which the receiver is connected.
- Consult the dealer or an experienced radio/TV technician for help.

The distance between user and device should be no less than 20cm.

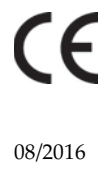

5IN1836